# PRATT INSTITUTE

## PROCUREMENT CARD (P-CARD) POLICIES AND PROCEDURES USER MANUAL

The Procurement Card Policies and Procedures User Guide provides a detailed account about the Purchasing Card program. This Guide will be updated and changed as necessary.

## TABLE OF CONTENTS

## INTRODUCTION

## **PURPOSE OF THE GUIDE**

| P-Card Goals                                   | 1     |
|------------------------------------------------|-------|
| POLICY GUIDELINES / CARDHOLDER RESPONSIBILITIE | S     |
| New Accounts / Applying for P-Card             | 1     |
| Training                                       | 2     |
| Registering on SmartData                       | 2-3   |
| Using the Card                                 | 3     |
| Receipts Requirements                          | 4     |
| Receipts Upload and Inputting Budget Codes     | 5-7   |
| Split Transactions                             | 7-9   |
| Steps to Review Available Limit                | 9-10  |
| Cardholder Review Process                      | 10-11 |
| Supervisor Review and Approval Process         | 12-14 |
| <u>eStatements</u>                             | 15-16 |
| Sales Tax Exemption                            | 16    |
| Handling Disputed Items / Returning Items      | 16    |
| Inappropriate Card Use / Card Abuse            | 17    |
| Purchases Not Allowed on the Procurement Card  | 17    |
| Protecting the P-Card                          | 17-18 |
| Validation, Lost/ Stolen P-Card                | 18    |
| Ownership and Cancellation of the Card         | 18    |
| Procurement Card Program Support Team          | 18    |
| Out of Pocket Expense Reimbursement            | 19    |
| Reclassification                               | 20    |
| Application Form                               | 21    |
| Missing Receipt Affidavit Form                 | 22    |

## **INTRODUCTION**

Welcome to the Pratt Institute Procurement Card Program (P-Card). The P-Card is a payment tool, which allows employees and departments to charge travel related business expenses and to make *certain* transactions without having to submit a requisition for the issuance of a purchase order.

The P-Card is intended to be used by authorized staff. It is NOT an authorization to extend employees/departments purchasing ability to acquire items previously unauthorized by policy or procedure. The Controller's Office and Purchasing Department will be monitoring transactions for violations and may set additional restrictions for use. This manual will serve as the guideline when using your P-Card.

Cardholders must adhere strictly to the P-Card policies and procedures which are in compliance to Pratt Institute's current purchasing policies and procedures set forth by the Controller's, and Purchasing Departments.

The procurement card is to be used for Pratt Institute business only, and should be closely monitored by the cardholder and the supervisor. It should not be considered as a means to circumvent the requisitioning and approval process.

P-Cards cannot be issued to students, clubs, volunteers, or temporary employees.

Individuals who fail to comply with this policy and all associated procedures may result in card suspension, or cancellation.

## **PURPOSE OF THE GUIDE**

The purpose of this manual is to provide guidelines for the issuance and use of the P-Card and ensure that sufficient controls are in place to mitigate risk. Responsibility for financial control of the use of the procurement cards rests with each cardholder or administrative unit.

## P-Card Goals:

The P-Card program provides an efficient, cost effective method of purchasing and paying for small dollar transactions, and travel related business expenses per the travel policy. The program is designed to reduce numerous processes including petty cash, cash advances for travel, paying on-line purchases, and small-dollar purchase orders (up to \$500 per transaction).

- The P-Card is similar to a standard charge card, except payment is made by the Institute (and charged back to the department on a monthly basis).
- The P-Card allows you to purchase goods and services directly from vendors. Used solely for the purchase of non-capitalized equipment (less than \$5,000), supplies and services (up to \$500).
- The P-Card allows you to use the card for Institute travel related expenses.
- Each card is the property of the Institute and is to be used ONLY for Institute purchases as defined in this document.

## POLICY GUIDELINES / CARDHOLDER RESPONSIBILITIES

#### New Accounts/Applying for P-Card:

New cardholder requests should be sent via email to the Program Administrator, Bing Fraser (<u>bgwie@pratt.edu</u>), by filling out the "Application Form" attached at end of the policy. All cards are to be issued at the request of your immediate supervisor.

The maximum credit limit is \$3,000. If the request is above \$3,000, an email from the Supervisor should be sent to the Controller, Tom Nawabi (<u>tnawabi@pratt.edu</u>), explaining the additional request, and cc: Program Administrator, Bing Fraser (<u>bgwie@pratt.edu</u>).

Once approved, the Program Administrator will e-mail the cardholder to make an appointment to retrieve the P-Card and for training on the online tool "<u>SmartData</u>". The cardholder must register in <u>SmartData</u> within two days of the issuance of the P-Card to avoid cancellation of their JP Morgan Chase Procurement Card.

## <u>Training:</u>

Training is provided to individuals when a new card is issued. The session will take approximately 30 minutes. For additional training sessions or to be re-acquainted with the processes please contact the Program Administrator.

#### **Registering on SmartData:**

Click on the link: SmartData

The site appears as follows:

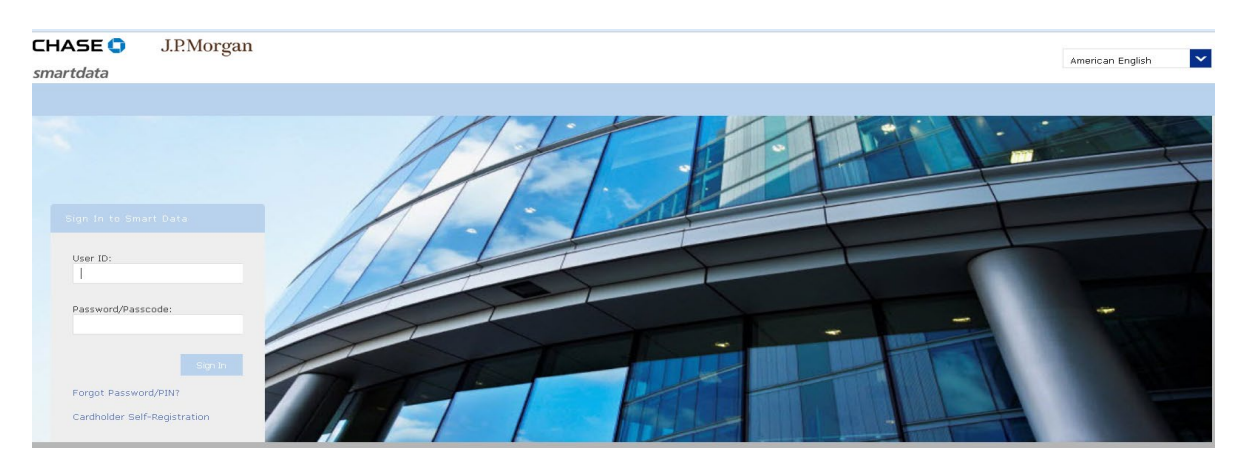

Click on "Cardholder Self-Registration" as a first time registrar and follow the instructions. The Company Registration Code is 112051. The Account Number is your Credit Card Number - enter and follow the instructions.

The following sample screen shows the Home page for cardholders.

| HAS        | 🖸 J.P.Morgan                                   |   |                                         |         | Global Search   Help   Hy Profile   Contact Us   Logout                                              |
|------------|------------------------------------------------|---|-----------------------------------------|---------|----------------------------------------------------------------------------------------------------|
|            |                                                |   |                                         |         | smartdata                                                                                            |
| Home       | ancial Account Manager Reports Accounts User   |   |                                         |         |                                                                                                    |
| User Role: | Account Group Manager - TOM NVIIIA85           | Y |                                         |         |                                                                                                    |
| ACT        | YITY                                           |   | REPORTS & DATA FILES                    |         | NEWS                                                                                                 |
|            | ALERTS & NOTIFICATIONS ><br>Previous 30 days   | ۰ | R SCHEDULED REPORTS >                   |         |                                                                                                    |
| 0          | NOST RECENT POSTING DATE<br>03/29/17           |   | COMPLETED REPORTS >                     |         | More                                                                                                 |
| 0          | TOTAL USERS<br>Previous 30 days                | 4 | DATA FILES >                            |         | LINKS                                                                                                |
| 0          | TOTAL LOCKED USERS ><br>Previous 30 days       | ۰ |                                         | More    | No data available                                                                                    |
| 0          | RECENTLY ADDED ACCOUNTS > Previous 30 days     | • |                                         |         | RESOURCE CENTER                                                                                      |
| 0          | RECENTLY ADDED CARDHOLDER USERS >              | • |                                         |         | SDRAM QUICK REFERENCE CARD ><br>SDRAM Quick Reference Card                                           |
| _          |                                                |   |                                         |         | REPLACEMENT ACCOUNT MAPPING QRC >     Smartdata Replacement Account Mapping Quick Reference Card     |
| REV        | EW REQUIRED TRANSACTIONS REVIEWED/NOT REVIEWED |   | Total It                                | ems: 12 | INITIATING TRANSACTION DISPUTES QRC >     Cardholder Quick Reference Initiating Transaction Disputes |
|            | Previous 30 days                               |   |                                         |         | MOBILE GUIDE >                                                                                       |
| 0          | Previous 30 days                               |   |                                         | 6/12    | MANAGER USER'S GUIDE )                                                                               |
|            |                                                |   |                                         |         |                                                                                                    |
|            |                                                |   |                                         | More    |                                                                                                    |
| _          |                                                |   |                                         |         |                                                                                                    |
| SNAP       | SHOTS                                          |   |                                         |         |                                                                                                    |
|            | Spend By Category<br>Month: Current            | 0 | Total Spend                             | 0       |                                                                                                    |
|            | by: Inseaccon Amount                           |   | ix -                                    |         |                                                                                                    |
|            |                                                |   |                                         |         |                                                                                                    |
|            |                                                |   | N                                       |         |                                                                                                    |
|            |                                                |   | 4 4 5 C C C C C C C C C C C C C C C C C |         |                                                                                                    |
|            |                                                |   | 4c                                      |         |                                                                                                    |
|            |                                                |   |                                         |         |                                                                                                    |
|            |                                                |   | 24                                      |         |                                                                                                    |
| RET        | ALL SERVICES                                   |   |                                         |         |                                                                                                    |
| RES        | TAURANT                                        |   | 04 JAN-2017 FEB-2017 HAR-2017           |         |                                                                                                    |
|            |                                                |   |                                         |         |                                                                                                    |

You may have multiple roles. One as a Cardholder and one as an Account Manager (Supervisor). Please make sure you select the right user role from the "User Role" dropdown box in the home page top left of the screen when navigating in <u>SmartData</u>.

|                       | CHAS      | E 🕤 J.P.Morgan                                                                                                    |   |
|-----------------------|-----------|----------------------------------------------------------------------------------------------------|---|
|                       | Home M    |                                                                                                    |   |
|                       | User Role | Cardholder - XXXXXXXXXXX4463 - TOM NAWABI<br>Company Program Administrator - 0083479 - PRATT INSTITUTE<br>Account Group Manager - TOM NAWABI | ~ |
| Select the right user |           | ALERTS & NOTIFICATIONS ><br>Previous 30 days                                                                                                 | 0 |
| both a Cardholder     | 0         | MOST RECENT POSTING DATE<br>No transaction found in the last 30 days.                                                                        |   |
| Manager roles         | Ð         | TOTAL TRANSACTIONS ><br>Previous 30 days                                                                                                    | 0 |
|                       | 0         | REVIEWED TRANSACTIONS Previous 30 days                                                                                                    | o |

## Using the Card:

You are the only person authorized to make purchases using your card. Follow proper internal procedures specific to your department to obtain authorization to make a purchase.

The P-Card is for Pratt Institute business only. It will be monitored on a weekly basis, and should be used solely for the purchase of non-capitalized equipment, supplies and services. *The P-Card should not be considered as a means to circumvent the requisitioning, approval, and purchasing process.* Personal purchases are not allowed. Cards may be restricted or rescinded at any time for non-compliance to policy guidelines and inappropriate usage.

**IMPORTANT:** Before making a purchase, verify your P-Card's available spending limit by going to your <u>SmartData</u> account to avoid getting declined due to insufficient funds. Vendors must be informed that Pratt is tax exempt and not subject to NYS sales tax. The NYS tax exempt number is indicated on the front of your card. Review order with vendor for accuracy before providing card information.

## **Examples of allowable purchases:**

- Airfare (if airfare booked outside of Campus Travel)
- Lodging
- Car rental (if not covered by Pratt corporate accounts)
- Catering charges, excluding alcohol
- Conference registration fees
- Copying and duplication services
- Dues and memberships
- Mailers, shipping, courier companies
- Office supplies/materials
- Publications
- Subscriptions

## **Receipts Requirements:**

Original receipts are required for all transactions charged on the P-Card. This includes, but is not limited to, conference itineraries, hotel invoices, rental car payments and any other travel-related purchases (incidental out of pocket expenses not charged on P-Card for travel may be totaled in reasonable categories without receipts as long as the total is under \$25 e.g., parking, telephone calls/internet or taxi/shuttles. Out of pocket expenses can be reimbursed via eforms covered on page 19). Receipts include charge slips, cash register receipts, printouts of e-mail or web page transaction confirmations and subscriptions, the original renewal notice or initial subscription request is a receipt.

The <u>SmartData</u> system is set up to require receipts for all transactions. Receipts must be scanned and uploaded to your Chase <u>SmartData</u> account that identifies each transaction. The budget code must be entered for each transaction (instructions covered in next topic).

For international travel, it is the responsibility of the cardholder to inform Chase (the phone number is on the card) regarding the destination as well as the travel date to avoid problems for use of the card abroad. For international exchange fee charges on your P-Card, scan the original receipts associated with the international charges and upload to <u>SmartData</u> (the exchange fees should be charged to 79595 – Credit Card Fees).

#### Missing Receipt Affidavit (MRA):

Cardholders who lose receipts required by this policy must submit completed, signed MRA (at the end of the manual). Please upload the MRA in SmartData in lieu of the vendor's receipt. The MRA must be used as exceptions, not on a regular basis.

### **Receipts Upload and Inputting Budget Codes:**

The cardholders should upload their receipts, review their card activities, and enter the budget code as well as expense description related to the purchase on a weekly basis. After the cardholder reviews their transaction, the supervisor will then need to approve the activity on the employees P-Card in <u>SmartData</u> on a monthly basis.

Receipts are critical to the integrity of the purchasing card program. Each cardholder must obtain and keep a receipt for each card transaction. These receipts must show the detail of each transaction. If receipts are lost or not available, please complete the MRA at the end of the manual.

#### **Procedure for the Cardholder to upload receipts, and input budget code to** <u>SmartData</u>:

Scan the receipts by using scanner.

1. At the top of the page, select **Account Activity** > **Transaction Summary**. The Transaction Summary search screen appears.

| CHASE 🔵           | J.P.Morg          | an                  |                 |             |                    |  |
|-------------------|-------------------|---------------------|-----------------|-------------|--------------------|--|
|                   |                   | Account Activity    |                 |             |                    |  |
| 🏦 🕨 Transa        | ction Summary     |                     |                 |             |                    |  |
| TRANSACTIO        | ON SUMMA          | RY                  |                 |             | VI VN NV 112052802 |  |
| TOPI NAWABI • AAA |                   | 03 (Active) • 200 ( | WILLOUGHET AVE  | LOOK • BROO | REIN, NT 112053602 |  |
| SEARCH CRITERI    | A                 |                     | Advanced Search |             |                    |  |
| Date Range:       | From: 11/         | 01/16               |                 |             |                    |  |
|                   | To: 02/           | 07/17 🛅             |                 |             |                    |  |
| Date Type:        | Post              | ing Date 💙          |                 |             |                    |  |
| Data available s  | tarting: 02/07/14 |                     | Search          |             |                    |  |

2. In the Search Criteria section, specify the date range to search by. The system looks for all transactions within the date range.

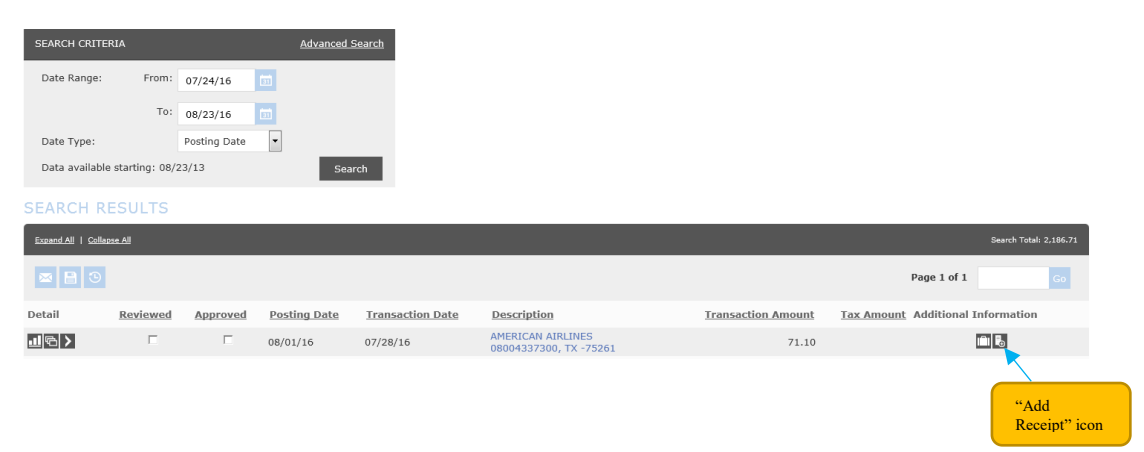

3. Click on the Add Receipt icon , which is located on the far right under additional information. Click on Browse, select the receipt file for upload and then click Add.

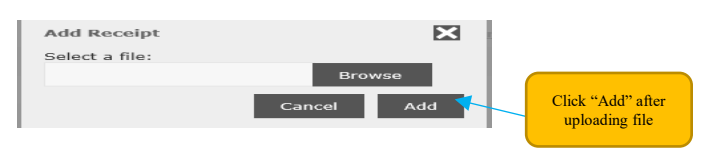

4. Once file is uploaded and added. The receipts icon changes to "View Receipt" icon **I**. Then click on the "Accounting Detail" icon **:** 

| SEARCH CRITERI         |                    |             | Advanced Search |                  |                                              |                    |                                   |
|------------------------|--------------------|-------------|-----------------|------------------|----------------------------------------------|--------------------|-----------------------------------|
| Date Range:            | From: 04/0         | 2/17 💼      |                 |                  |                                              |                    |                                   |
|                        | To: 05/0           | 2/17        |                 |                  |                                              |                    |                                   |
| Date Type:             | Posti              | ng Date 🛛 🗠 |                 |                  |                                              |                    |                                   |
| Data available s       | starting: 05/02/14 |             | Search          |                  |                                              |                    |                                   |
| SEARCH RE              | SULTS              |             |                 |                  |                                              |                    |                                   |
| Excend.All   Collected | - 61               |             |                 |                  |                                              |                    | Search Total: 39.36               |
|                        |                    |             |                 |                  |                                              |                    | Page 1 of 1 Page Co               |
| Detail                 | Reviewed           | Approved    | Posting Date    | Transaction Date | Description                                  | Transaction Amount | Tax Amount Additional Information |
|                        |                    |             | 04/03/17        | 03/30/17         | TAXI SVC LONG ISALND C<br>ASTORIA, NY -11106 | 39.36              | 🖪 <                               |
|                        |                    |             |                 |                  |                                              |                    | Page 1 of 1 Page Co               |
| Exampled I Galaxie     | LAL                |             |                 |                  |                                              |                    | Search Totali 39.36               |
| -                      |                    |             |                 |                  |                                              |                    |                                   |

5. The page opens up and you can start entering information. Enter the expense description.

6. The fund code and department number should default to your budget code (if not please enter your accounts). Click on the Expense/Object Codes drop down and select the appropriate expense account.

7. Select "No" for personal expense from drop down.

If you accidently charge the card for personal use, please click yes on the personal expense info. A check must be made payable to "Pratt Institute" and submitted to the Program Administrator.

8. Click on the "Save" button after you are finished entering accounts and all other changes.

|                                                 | Expand All   Collapse.     | АШ             |          |              |                  |                                     |                 |                                      |                                                                          | Search Total: 2,115.61 |
|-------------------------------------------------|----------------------------|----------------|----------|--------------|------------------|-------------------------------------|-----------------|--------------------------------------|--------------------------------------------------------------------------|------------------------|
|                                                 |                            |                |          |              |                  |                                     |                 |                                      | Page 1 of 1                                                              | Go                     |
|                                                 | Detail                     | Reviewed       | Approved | Posting Date | Transaction Date | Description                         |                 | Transaction Amount                   | Tax Amount Additiona                                                     | l Information          |
| 4. Click<br>"Save"                              | ╝╚┙╱                       | -              |          | 08/02/16     | 08/01/16         | EXPEDIA*11424099<br>EXPEDIA.COM, WA | 33380<br>-98004 | 19.00                                |                                                                          | 6                      |
| button<br>each time<br>you enter<br>changes     | ACCOUNTING CO              | DDES INFORMATI | (ON      |              |                  |                                     | A               | 1. Enter<br>"Expense<br>Description" | , codes from                                                             | Account Level          |
|                                                 | FUND                       |                | DEPARTME | NT           | EXPENSE / 0      | BJECT CODES                         | PERSONAL EXPE   | NSE                                  |                                                                          |                        |
| 2. Enter Fund,<br>Department,<br>Expense/Object | 7<br>7<br>Copy to All on P | <b>∨</b> *     | 2026     | <b>.</b>     | •                | <b>∀</b> *                          |                 |                                      | 3. Enter "No"<br>unless personal<br>accidently<br>charged on the<br>card |                        |

9. You can also enter the account coding and get a more detailed view of the transaction and the vendor by clicking the "Transaction" icon 1.

|               | 👗 ) Search                                                                                  | Reporting Struct           | ire Transact             | ion Summary      |                        |                                                  |                    |                                   |
|---------------|---------------------------------------------------------------------------------------------|----------------------------|--------------------------|------------------|------------------------|--------------------------------------------------|--------------------|-----------------------------------|
|               | TRANSACTI<br>MITZI BRYAN • XX                                                               | ON SUMMA                   | ARY<br>19 (Active) • 200 | WILLOUGHBY AVE - | INFORMATION SCIENCE CE | NTER 301 • BROOKLYN, NY 112053802                |                    |                                   |
|               | SEARCH CRITER                                                                               | IA                         |                          | Advanced Search  |                        |                                                  |                    |                                   |
|               | Date Range:                                                                                 | From: 02/                  | 27/17 🛅                  |                  |                        |                                                  |                    |                                   |
|               |                                                                                             | To: 03/                    | 29/17                    |                  |                        |                                                  |                    |                                   |
|               | Date Type:<br>Data available                                                                | Post<br>starting: 03/29/14 | ing Date                 | Search           |                        |                                                  |                    |                                   |
|               | SEARCH RE                                                                                   | SULTS                      |                          |                  |                        |                                                  |                    |                                   |
|               | Expand All   Collaps                                                                        | e All                      |                          |                  |                        |                                                  |                    | Search Total: 101.68              |
|               | a 🔒 🗵                                                                                       |                            |                          |                  |                        |                                                  |                    | Page 1 of 1 Page Go               |
|               | Detail                                                                                      | Reviewed                   | Approved                 | Posting Date     | Transaction Date       | Description                                      | Transaction Amount | Tax Amount Additional Information |
|               | < 8 L                                                                                       |                            |                          | 03/27/17         | 03/26/17               | UBER US MAR26 EYZKQ<br>8005928996, CA -94105     | 20.69              | R <sub>0</sub>                    |
| /             | 18>                                                                                         |                            |                          | 03/28/17         | 03/26/17               | LAX AIRP NATURAL BREAK<br>LOS ANGELES, CA -90045 | 17.73              | R <sub>0</sub>                    |
|               | 18>                                                                                         |                            |                          | 03/28/17         | 03/26/17               | PEPPERMILL CAFE MILANO<br>RENO, NV -89502-4213   | 18.26              | R <sub>3</sub>                    |
|               | 1<br>1<br>1<br>1<br>1<br>1<br>1<br>1<br>1<br>1<br>1<br>1<br>1<br>1<br>1<br>1<br>1<br>1<br>1 |                            |                          | 03/28/17         | 03/27/17               | SQ *SQ *NATIONAL ASSOC<br>COLUMBIA, MD -21045    | 20.00              | Ro                                |
| "Transaction" | 18>                                                                                         |                            |                          | 03/28/17         | 03/27/17               | SQ "SQ "NATIONAL ASSOC<br>COLUMBIA, MD -21045    | 25.00              | <b>R</b> 3                        |
| button        | S 🖻 🖸                                                                                       |                            |                          |                  |                        |                                                  |                    | Page 1 of 1 Page Go               |

10. Once you click on the "Transaction" icon you can start entering the expense description and other budget related coding on the Financial Detail page. Entering information on this page is similar to previous instructions on "Accounting Detail".

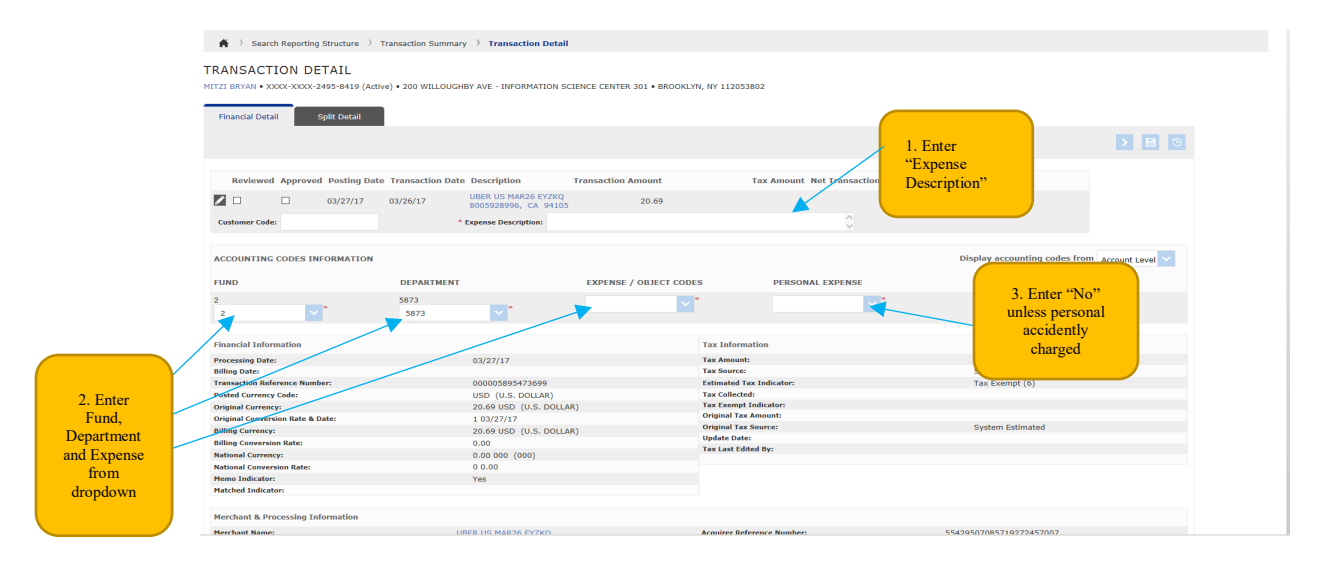

11. Always click save after you are done entering information.

## **Procedure To Input Budget Codes For Split Transactions:**

1. If you have a split transaction and you need to allocate the portion to a different department click on the "Split Transaction" icon 🖻:

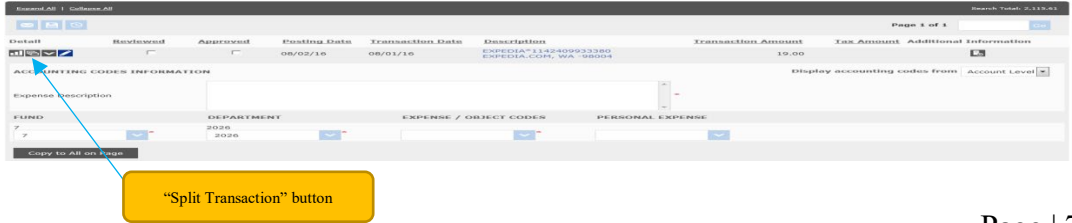

2. On the "Split Transaction" screen, enter the number of departments on the "Split(s)" field and select which method you want the allocation "Split By" either by percentage or dollar amount. Then click on Add:

| Honse Financial Account Manager Reports Accounts Univ                                                                                     |                                                            | 4. Click<br>"Save" once<br>you're done<br>entering |                                          |                                               |
|----------------------------------------------------------------------------------------------------|------------------------------------------------------------|----------------------------------------------------|------------------------------------------|-----------------------------------------------|
| 🚔 💚 Search Reporting Structure 💚 Transaction Summary 🌖 Split Transaction                                                                  |                                                            |                                                    |                                          |                                               |
| SPLIT TRANSACTION INITIZI BIRAN + SOCO-COCCE 2493-8419 (Active) + 200 WILLOUGHBY AVE - DWORMATION SCIENCE CEN PRANCES Detail Split Detail | NTER 301 • BROOKLYN, NY 112053802                          |                                                    |                                          | 3. Click<br>"Add" to<br>enter split<br>coding |
| Reviewed Approved Posting Date Transaction Date Description                                                                               | Transaction Amount                                         | Tax Amount Net Transaction Amount Additiona        | I Information                            |                                               |
| 03/27/17 03/26/17 UBER US MAR26 EYZKQ 800592899                                                                                           | 6, CA -94105 20.69                                         | 20.69                                              |                                          |                                               |
|                                                                                                    |                                                            | Split By: Amount Split and Balance To:             | Split(s): 2 Add Total Transaction Amount | 1. Enter total                                |
| Description Percent                                                                                                    | Amount                                                     | Tax Amount                                         | Net Amount                               | number of                                     |
| This transaction does not have any splits defined.                                                                                        |                                                            |                                                    |                                          | departments for                               |
| Totals:                                                                                                    |                                                            |                                                    |                                          | the split of                                  |
|                                                                                                    | 2. In this drop down select<br>the split by % or \$ amount |                                                    | > 🖪 💿                                    | transactions                                  |

3. The following screen appears if you selected a dollar split. If you're not able to charge to a particular department please contact Program Administrator.

| <b>n</b> /                  | Search Reporting Structure        | Transaction Summa   | ry > Split Transaction                        |                      |         |                 |                       |                        |
|-----------------------------|-----------------------------------|---------------------|-----------------------------------------------|----------------------|---------|-----------------|-----------------------|------------------------|
| <ul> <li>Finance</li> </ul> | cial Transaction successfully mod | lified.             |                                               |                      |         |                 |                       |                        |
| CDLIT                       | TRANSACTION                       |                     |                                               |                      |         |                 |                       |                        |
| MITZI BRY                   | AN • XXXX-XXXX-2495-8419 (Ar      | tive) • 200 WILLOUG | HBY AVE - INFORMATION SCIENCE CENTER 301 • BR | OOKLYN, NY 112053802 |         |                 |                       |                        |
|                             |                                   | _                   |                                               |                      |         |                 |                       |                        |
| Financi                     | ial Detail Split Detail           |                     |                                               |                      |         |                 |                       |                        |
|                             |                                   |                     |                                               |                      |         |                 |                       | > 🖪                    |
|                             |                                   |                     |                                               |                      |         |                 |                       |                        |
| Rev                         | viewed Approved Posting Da        | ate Transaction Da  | te Description                                | Transaction Amount   | Tax Amo | unt Net Transac | tion Amount Addition  | al Information         |
|                             | 03/27/17                          | 03/26/17            | UBER US MAR26 EYZKQ 8005928996, CA -94105     | 20.69                |         |                 | 20.69                 | Ro                     |
|                             |                                   |                     |                                               |                      |         |                 |                       | Split(s): 2            |
| Reme                        | ove Expand All   Collapse         | All                 |                                               |                      | Split   | By: Amount V    | Split and Balance To: | Total Transaction Amou |
|                             | Description                       |                     |                                               |                      | Percent | Amount          | Tax Amount            | Net Amount             |
|                             |                                   |                     |                                               |                      | 50.00   | 10.35           | 0.00                  | 10.35                  |
|                             | Split -                           |                     |                                               |                      | 50.00   | 10.34           | 0.00                  | 10.34                  |
| -<br>- 2<br>- 2             | Split -<br>Split -                |                     |                                               |                      | 50100   |                 |                       |                        |
| -<br>- D<br>- D             | Split -<br>Split -                |                     |                                               | Totals:              | 100.00  | 20.69           | 0.00                  | 20.69                  |

4. Splitting transactions by percentage method

"Accou Detail"

| н           | lome Financi | al Account M    |                   |                 |                                    |                         |              |           |                   |                      |                          |
|-------------|--------------|-----------------|-------------------|-----------------|------------------------------------|-------------------------|--------------|-----------|-------------------|----------------------|--------------------------|
|             |              |                 |                   |                 |                                    |                         |              |           |                   |                      |                          |
|             | <b>n</b> 2 S | Search Reportin | ng Structure 🤇    | Transaction Sum | mary > Split Transaction           |                         |              |           |                   |                      |                          |
|             | Financia     | I Transaction s | uccessfully modif | ied.            |                                    |                         |              |           |                   |                      |                          |
|             | SPLIT T      | RANSACT         | TION              |                 |                                    |                         |              |           |                   |                      |                          |
|             | MITZI BRYAN  | • XXXX-XXXXX    | -2495-8419 (Acti  | ve) • 200 WILLC | UGHBY AVE - INFORMATION SCIENCE CE | ENTER 301 • BROOKLYN, M | IY 112053802 |           |                   |                      |                          |
|             | Financial    | Detail          | Split Detail      |                 |                                    |                         |              |           |                   |                      |                          |
|             |              |                 |                   |                 |                                    |                         |              |           |                   |                      | > 🗄 🗵                    |
|             |              |                 |                   |                 |                                    |                         |              |           |                   |                      |                          |
|             | Revie        | ewed Approv     | ed Posting Dat    | e Transaction   | Date Description                   | Transact                | ion Amount   | Tax Amour | nt Net Transactio | on Amount Addition   | al Information           |
|             |              |                 | 03/27/17          | 03/26/17        | UBER US MAR26 EYZKQ 80059289       | 196, CA -94105          | 20.69        |           |                   | 20.69                | <b>1</b> 5               |
|             |              |                 |                   |                 |                                    |                         |              |           |                   |                      | Split(s): 2 Add          |
|             | Remov        | Expand          | All   Collapse Al | L               |                                    |                         |              | Split B   | y: Percent 🗸 S    | plit and Balance To: | Total Transaction Amount |
|             |              | Description     |                   |                 |                                    |                         |              | Percent   | Amount            | Tax Amount           | Net Amount               |
|             |              | Split -         |                   |                 |                                    |                         |              | 33.33     | 6.90              | 0.00                 | 6.90                     |
|             |              | Split -         |                   |                 |                                    |                         |              | 33.33     | 6.90              | 0.00                 | 6.90                     |
|             | 2            | Split -         |                   |                 |                                    |                         | Totals:      | 33.34     | 6.89              | 0.00                 | 6.89                     |
| Accounting  |              |                 |                   |                 |                                    |                         |              |           | 2000              |                      |                          |
| etail" icon |              |                 |                   |                 |                                    |                         |              |           |                   |                      | > 🗎 🏵                    |
|             |              |                 |                   |                 |                                    |                         |              |           |                   |                      |                          |

5. Click on the "Accounting Detail" icon **>**. Enter all the budget code information by clicking on each "Accounting Detail" icon and after all data is entered click "Save".

| <b>A</b> → | Search Reporting    | g Structure 🔿 Tr  | ansaction Summary  | > Split Transaction      |                        |                    |                  |                        |                         |               |                 |
|------------|---------------------|-------------------|--------------------|--------------------------|------------------------|--------------------|------------------|------------------------|-------------------------|---------------|-----------------|
| SPLIT T    | TRANSACT            | ION               |                    |                          |                        |                    |                  |                        |                         |               |                 |
| MITZI BRYA | • xxxx-xxxx-:       | 2495-8419 (Active | e) • 200 WILLOUGHE | Y AVE - INFORMATION SCIE | NCE CENTER 301 • BROOK | (LYN, NY 112053802 |                  |                        |                         |               |                 |
| Financia   | al Detail           | Split Detail      |                    |                          |                        |                    |                  |                        |                         |               |                 |
|            |                     |                   |                    |                          |                        |                    |                  |                        |                         |               |                 |
| Revi       | iewed Approve       | d Posting Date    | Transaction Date   | Description              | Tra                    | insaction Amount   | Tax Amour        | nt Net Transaction Amo | unt Additional Informat | ion           |                 |
|            |                     | 03/27/17          | 03/26/17           | UBER US MAR26 EYZKQ 80   | 05928996, CA -94105    | 20.69              |                  | 20                     | .69 🛃                   |               |                 |
|            |                     |                   |                    |                          |                        |                    |                  |                        | Split(s):               | 2 Add         | Click on "Save" |
| Remo       | ve Ex               | pand All   Collap | se All             |                          |                        |                    | Split B          | y: Amount V Split and  | Balance To: Total Trans | action Amount | after finished  |
|            | Description         |                   |                    |                          |                        |                    | Percent          | Amount                 | Tax Amount              | Net Amount    | entering data   |
|            | 🖌 Split -           |                   |                    |                          |                        | ×                  | 50.00            | 10.35                  | 0.00                    | 10.35         |                 |
| ACC        | OUNTING CODE        | S INFORMATIO      | N                  |                          |                        |                    |                  | Display acco           | unting codes from Accor | unt Level 🔽   |                 |
| FUN        | iD                  |                   | DEPARTMENT         |                          | EXPENSE / OBJECT CO    | DDES               | PERSONAL EXPENSE |                        |                         |               |                 |
| 2          |                     | <b>~</b> *        | 5873<br>5873       | × *                      |                        | ~ <b>*</b>         | × *              |                        |                         |               |                 |
|            | Copy to All on Page |                   |                    |                          |                        |                    |                  |                        |                         |               |                 |
|            | opy to serior rage  | •<br>•            |                    |                          |                        |                    | 50.00            | 10.24                  | 0.00                    | 10.24         |                 |
|            | NOUT -              |                   |                    |                          |                        |                    | 50.00            | 10.34                  | 0.00                    | 10.34         |                 |
|            | Spit -              |                   |                    |                          |                        | Totals             | 100.00           | 20.69                  | 0.00                    | 20.69         |                 |
|            | Split -             |                   |                    |                          |                        | Totals             | : 100.00         | 20.69                  | 0.00                    | 20.69         |                 |

#### <u>Steps to Review Available Limit:</u> Click on Account Manager > Account Information

| CHASE 🟮 🛛 J.             | P.Morgan                    |      |                       |          |           |
|--------------------------|-----------------------------|------|-----------------------|----------|-----------|
| Home My Profile Account  | nt Manager Account Activity |      |                       |          |           |
| ACCOUNT MAIN             | TENANCE                     |      |                       |          |           |
| ACCOUNT INFORMATI        | ton                         | ~ 0  | REDIT LIMITS          | ^        |           |
| Account Number           | XXXX-XXXX-2523-4463         |      | Surrent Balance       | 0.00     |           |
| Name 1                   | TOM*NAWABI                  | 4    | vailable Limit        | 3.000.00 | 66 A      |
| Name 2                   | PRATT®TAXEXEMPT118659       |      | revious Balance       | 0.00     | Available |
| Accounting Code          |                             |      | Disputed Amount       | 0.00     | Limit"    |
| Home Phone Number        |                             |      | Surrent Amount Due    | 0.00     |           |
| Work Phone Number        | 7186363523                  |      | Days Past Due         |          |           |
| Correspondence Addr      | ress                        | C    | Since Last Current)   | 0        |           |
| Address Line 1           | 200 WILLOUGHBY AVE          | (    | Credit Limit          | 3,000.00 |           |
| Address Line 2           | ISC BLDG 4TH FLOOR          | 1    | emporary Credit Limit |          |           |
| City/State(Province)     | BROOKLYN NY                 |      |                       |          |           |
| Postal Code              | 112053802                   |      |                       |          |           |
| Primary Home Addres      | ss                          |      |                       |          |           |
| Address Line 1           | 200 WILLOUGHBY AVE          |      |                       |          |           |
| Address Line 2           |                             |      |                       |          |           |
| City/State(Province)     | BROOKLYN NY                 |      |                       |          |           |
| Postal Code              | 112053802                   |      |                       |          |           |
| Country                  | UNITED STATES               |      |                       |          |           |
| Country of Citizenship   | UNITED STATES               |      |                       |          |           |
| Date of Birth            | *******                     |      |                       |          |           |
| Card Type                |                             |      |                       |          |           |
| SSN/SIN/Tax ID           | ******                      |      |                       |          |           |
| Employee ID              |                             |      |                       |          |           |
| E-mail Address           | TNAWABI@PRATT.EDU           |      |                       |          |           |
| TRANSACTION LIMITS       | s                           | ~    |                       |          |           |
| Single Transaction Limit |                             | 0.00 |                       |          |           |
| Cycle Number of Transa   | ictions                     | 0    |                       |          |           |

You will be able to see your available credit limits under the credit limits section. Please note this amount is not a reflection of your available limit. There may be pending charges which are not included in the available limit. All cards are replenished back to the original credit limit on the 1<sup>st</sup> of every month.

For purchases that will be shipped to Pratt Institute, email the Receiving Department at recg@pratt.edu with the order details and expected delivery date. Please use the following shipping address: Pratt Institute, 379 Dekalb Avenue, Brooklyn NY 11205. Also include your name, building, room number and phone number.

*Note:* If a card has been declined, contact Chase or check <u>SmartData</u> by clicking on Account Manager > Reports > Authorization Activity

| CHASE 🟮       | J.P.Morga              | an        |                           |                  |   |  |        |   |
|---------------|------------------------|-----------|---------------------------|------------------|---|--|--------|---|
|               | Account Manager        | Accour    |                           |                  |   |  |        |   |
|               | Account<br>Information |           | Authorization<br>Activity |                  |   |  |        |   |
| AUTHOR        | Reports                | >         |                           |                  |   |  |        |   |
| AUTHORIZ      | ATION ACTIVITY         |           |                           |                  |   |  |        |   |
| Account Nu    | mber                   |           | Required                  |                  | * |  |        | 1 |
| From Date     |                        |           | 02/01/17                  | (m) <sup>*</sup> |   |  |        |   |
| To Date       | To Date                |           |                           | <b>(</b> )       |   |  |        |   |
| Data availa   | ble starting 01/08/1   | 7         |                           |                  |   |  | Search |   |
| Nothing found | I for the specified se | arch crit | eria.                     |                  |   |  |        |   |

Enter the Account Number (credit card number) and the dates. The next screen will indicate if the transaction is approved or declined.

You may contact the Program Administrator if you need assistance.

#### Cardholder Review Process:

It is mandatory that cardholders and supervisors utilize the J.P. Morgan Chase <u>SmartData</u> on a frequent basis to review transactions. The system is set up to generate weekly reminders to cardholder to review their transactions. The notification will appear as follows in your email:

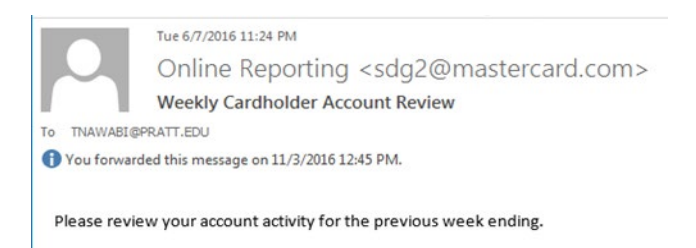

The cardholder needs to review the transactions and if charges are appropriate put a check mark on the "reviewed" box no later than the 3<sup>rd</sup> day of the following month. This is important as the supervisor will need to review the cardholders' transactions by the 7<sup>th</sup> of that month before we post the transactions. The save icon must be clicked every time there is a change or an update made in <u>SmartData</u>.

The transactions will be posted on the General Ledger on the 10<sup>th</sup> day of that month, and any transactions that are not coded on a timely manner will be charged to a default budget number. Any reclassification will be done by the cardholder through <u>eforms</u> please see page 20.

Please note: If there were no purchases during the month, then neither cardholder nor supervisor needs to do anything.

#### Procedure for the cardholder to review the transaction on **SmartData**:

1. Select Account Activity > Transaction Summary.

The Transaction Summary search screen appears

|                           | Home My Profile                                                                               | Account Manager                                                                                                    | Account Activity<br>Transaction<br>Summary<br>Account<br>Information                                                                                                    |                                             |                          |                                                  |                    |                                   |
|---------------------------|-----------------------------------------------------------------------------------------------|----------------------------------------------------------------------------------------------------|----------------------------------------------------------------------------------------------------|---------------------------------------------|--------------------------|--------------------------------------------------|--------------------|-----------------------------------|
|                           | SEARCH CRITER<br>Date Range:<br>Date Type:<br>Data available<br>SEARCH RI<br>Leased Al   Cale | TON: SOUMMA           COX:-SOCX-2523-44           RIA           To:         02/C           To:         02/C           Posti         11/C           t:         starting:           02/O7/14         ESULTS | Merchant<br>Summary<br>Transaction<br>Allocation<br>Download/Upc<br>Cost Allocation<br>Schedule Rep<br>Completed<br>Reports<br>Scheduled<br>Reports<br>Account<br>Statements<br>Manage<br>Receipts | HBY AVE - I<br>hate di Stearch<br>ort carch | SC BLDG 4TH FLOOR • BROC | KLYN, NY 112053802                               |                    | Saweb Tetal: 233.97               |
|                           | ■ 🔒 🧿                                                                                         |                                                                                                    |                                                                                                    |                                             |                          |                                                  |                    | Page 1 of 1 Page Go               |
|                           | Detail                                                                                        | Reviewed                                                                                                    | Approved                                                                                                    | Posting Date                                | Transaction Date         | Description                                      | Transaction Amount | Tax Amount Additional Information |
|                           | 18 >                                                                                          |                                                                                                    |                                                                                                    | 03/27/17                                    | 03/26/17                 | UBER US MAR26 EYZKQ<br>8005928996, CA -94105     | 20.69              | <b>B</b>                          |
|                           | 1162                                                                                          |                                                                                                    |                                                                                                    | 03/28/17                                    | 03/26/17                 | LAX AIRP NATURAL BREAK<br>LOS ANGELES, CA -90045 | 17.73              | R <sub>0</sub>                    |
|                           |                                                                                               |                                                                                                    |                                                                                                    | 03/28/17                                    | 03/26/17                 | PEPPERMILL CAFE MILANO<br>RENO, NV -89502-4213   | 18.26              | R <sub>0</sub>                    |
| During                    | 1 @ >                                                                                         |                                                                                                    |                                                                                                    | 03/28/17                                    | 03/27/17                 | SQ *SQ *NATIONAL ASSOC<br>COLUMBIA, MD -21045    | 20.00              | R <sub>0</sub>                    |
| Transaction               | <u> (9</u>                                                                                    |                                                                                                    |                                                                                                    | 03/28/17                                    | 03/27/17                 | SQ *SQ *NATIONAL ASSOC<br>COLUMBIA, MD -21045    | 25.00              | <b>B</b>                          |
| and put                   | <<br>end<br>end<br>end<br>end<br>end<br>end<br>end<br>end                                     |                                                                                                    |                                                                                                    | 03/29/17                                    | 03/27/17                 | PEPPERMILL STEAKHOUSE<br>RENO, NV -89502         | 68.56              | <b>R</b> _3                       |
| checkmark<br>after review |                                                                                               |                                                                                                    |                                                                                                    |                                             |                          |                                                  |                    | Page 1 of 1 Page Go               |
| completed                 | Expand All   Collag                                                                           | pie All                                                                                                    |                                                                                                    |                                             |                          |                                                  |                    | Search Total: 170.24              |

2. Review transaction and click on the "Reviewed" box and a checkmark will appear then click save (it's the middle blue icon). The "Locked" icon will appear (it will only lock if receipt/documentation is attached and the "View Receipt" icon appears and the budget codes are entered. If one of them is not done an "Error" will appear).

If you accidently locked the transaction and you need to modify it, contact the Program Administrator to unlock the transaction.

|                                       | insaction Summary                 |                     |                     |                          |                                                        |                             |                                                                            |                       |
|---------------------------------------|-----------------------------------|---------------------|---------------------|--------------------------|--------------------------------------------------------|-----------------------------|----------------------------------------------------------------------------|-----------------------|
|                                       | insaction adminary                |                     |                     |                          |                                                        |                             |                                                                            |                       |
| TRANSAC                               | TION SUMMA                        | RY                  |                     | BLOC 174 E COR - BROOM   |                                                        |                             |                                                                            |                       |
| TOM NAWABI •                          | XXXX-XXXX-2523-440                | 53 (Active) + 200 W | ILLOUGHBY AVE - 150 | E BLOG 4TH FLOOR + BROOK | VN, NY 112053802                                       |                             |                                                                            |                       |
| SEARCH CRI                            | TERLA                             |                     | Advanced Search     |                          |                                                        |                             |                                                                            |                       |
| Date Barrie                           | Energy Control of the second      |                     |                     |                          |                                                        |                             |                                                                            |                       |
| Date Range                            | : From: 10/0                      | 1/16                |                     |                          |                                                        |                             |                                                                            |                       |
|                                       | To: 03/3                          | 10/17 00            |                     |                          |                                                        |                             |                                                                            |                       |
| Date Type:                            | Posti                             | ng Date 🔛           |                     |                          |                                                        |                             |                                                                            |                       |
| Data availa                           | ble starting: 03/30/14            |                     | Search              |                          |                                                        |                             |                                                                            |                       |
|                                       |                                   |                     |                     |                          |                                                        |                             |                                                                            |                       |
| SEARCH                                | RESULTS                           |                     |                     |                          |                                                        |                             |                                                                            |                       |
| SEARCH<br>Excend All 1 Co             | RESULTS                           |                     |                     |                          |                                                        |                             | Search Total: 235.97                                                       |                       |
|                                       |                                   | -                   |                     |                          |                                                        |                             | Gearch Total: 235.92 Page 1 of 1 Page Go                                   | 1. '                  |
| SEARCH<br>Exceeded All I Co<br>Detail | RESULTS                           | Approved            | Posting Date        | Transaction Date         | Description                                            | Transaction Amount          | Caards Total: 236.97 Page 1 of 1 Page 0 Tax Amount Additional Information  | 1. <sup>c</sup><br>Re |
| SEARCH<br>Expend All I Co<br>Detail   | RESULTS<br>Traces All<br>Reviewed | Approved            | Posting Date        | Transaction Date         | Description<br>DUNKIN #353504 035<br>DMOOKUM, NY -1205 | Transaction Amount<br>37.97 | Glavich Tokal 235.97 Page 1 of 1 Page Go Tax.Amount Additional Information | 1. '<br>Rec           |

2. "Locked"

3. You are done with your review now and it's the supervisor's turn to conduct his/her review and approval.

#### Supervisor Review and Approval Process:

As a Supervisor you may have two roles in <u>SmartData</u>. One as a cardholder if you have a P-Card and a second role as an Account Manager. The cardholder role has the same responsibilities as outlined in the manual. As an Account Manager you have the responsibilities of reviewing and approving other employees transactions.

1. The system is set up to generate monthly reminders to Supervisors to review and approve the employees transactions. The notification will appear as follows in your email:

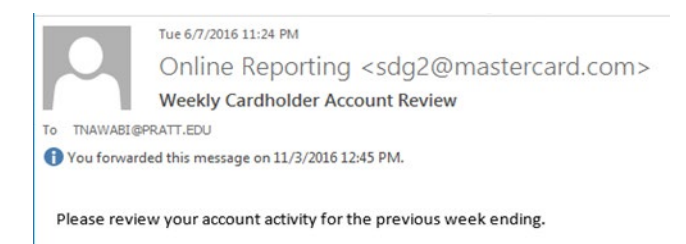

2. Although a notification goes out to review activity on a monthly basis its is advisable that the Supervisor check activity on a more frequent basis. The Supervisor must complete the review process by the 7<sup>th</sup> of the following month to approve the previous month transactions before Controller's Office posts the activity to the General Ledger.

#### Procedures for the Supervisor to review and approve transactions on SmartData:

1. Select the "Account Manager" role from the "User Role" drop down box at the home page if you have multiple roles.

|                     | CHASE J.P.Morgan                                                                                                    |   |
|---------------------|----------------------------------------------------------------------------------------------------|---|
|                     | Home Financial Account Manager Reports Accounts User                                                                                             |   |
|                     | User Role) Zannana Franziska CLEX/WALI<br>Campany Franza Administrator - 0053479 - FRATT INSTITUTE<br>Cardhology - XXXXXXXXXXXX48 - 0001 AXXXA81 | ~ |
|                     | ACTIVITY                                                                                                    |   |
| Salaat the Assount  | ALERTS & NOTIFICATIONS ><br>Previous 30 days                                                                                                    | 0 |
| Manager role if you | 0 MOST RECENT POSTING DATE<br>03/29/17                                                                                                    |   |
| have multiple roles | O Previous 30 days                                                                                                    | 4 |
|                     | TOTAL LOCKED USERS >     Previous 30 days                                                                                                    | 0 |
|                     | RECENTLY ADDED ACCOUNTS >     Previous 30 days                                                                                                   | 0 |
|                     | RECENTLY ADDED CARDHOLDER USERS >     Previous 30 days                                                                                           | 0 |

2. Select **Financial** > **Account Summary** to pull up the Cardholders screen.

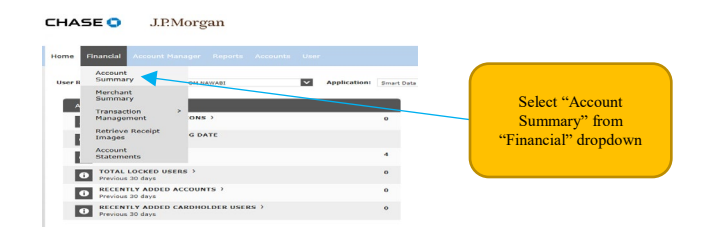

3. The Search Reporting Structure screen appears. Select "All (Account)" to pull up the Cardholders:

| CHASE S J.P.Morgan                                                                                                    |                              | Global Baech   Medy   Mry Profile   Context W   Legent<br>smartdata   |
|----------------------------------------------------------------------------------------------------|------------------------------|-----------------------------------------------------------------------|
| Home         Finandal         Account Manager         Reports         Accounts         User <ul> <li>Search Reporting Structure</li> </ul> <li>SEARCH REPORTING STRUCTURE</li> | 2.0                          | Click on "Search" to pull<br>up the Cardholders                       |
| SEARCH CRITERIA                                                                                                    |                              | QUICK LINK                                                            |
| Search By:                                                                                                    |                              | Select TOM NAWABI<br>(Your assigned reporting level)                  |
| All (Account)<br>Account (Advanced)                                                                                                    | Search                       | Recently Viewed: None                                                 |
| Account City<br>Account Country<br>Account Name (contains)                                                                                                    |                              | Select a Quick Link                                                   |
| Account Number (ends with)     Account Number (ends with)     Account Number (exact)     Account Reports To Name     Account Status                                            | 1. Select "All<br>(Account)" | © 1994-2013. Manta-Card, All rights reserved. Where you'd Disclosures |

4. Select the individual cardholder for your review:

|                                      | Home Financial Account Manager Re |                          |                     |                                        |            |               |                                 |                   |
|--------------------------------------|-----------------------------------|--------------------------|---------------------|----------------------------------------|------------|---------------|---------------------------------|-------------------|
|                                      | 🛛 🌴 💚 Search Reporting Structu    | re                       |                     |                                        |            |               |                                 |                   |
|                                      | SEARCH REPORTING ST               | RUCTURE                  |                     |                                        |            |               |                                 |                   |
|                                      | SEARCH CRITERIA                   |                          | QUI                 | CK LINK                                |            |               |                                 |                   |
|                                      | Search By: All (Account)          | ×                        | Sele                | ct TOM NAWABI<br>(Your assigned report | ing level) |               |                                 |                   |
|                                      |                                   |                          | Search Rece         | antly Viewed: None                     |            | ~             |                                 |                   |
| Select the<br>rdholder for<br>review | SEARCH RESULTS                    |                          | _                   | _                                      | -          | _             | Page 1 of 1                     | Page Go           |
|                                      | Cardholder Name 1                 | Cardholder Name 2        | Account Number      | City                                   | State      | Country       | Reports To                      | Status            |
|                                      | LAUREL VOSS                       | PRATT TAX EXEMPT118659   | XXXX-XXXX-8401-9238 | BROOKLYN                               | NY         | UNITED STATES |                                 | Active            |
|                                      | MITZI BRYAN                       | PRATT INST TAX ID 118659 | XXXX-XXXX-2495-8419 | BROOKLYN                               | NY         | UNITED STATES |                                 | Active            |
|                                      | PURCHASING DEPARTMENT             | WESTLEY PEMBERTON        | XXXX-XXXX-0345-0550 | BROOKLYN                               | NY         | UNITED STATES |                                 | Active            |
|                                      | RICHARD SOTO                      | PRATT INST TAX ID 118659 | XXXX-XXXX-2494-2280 | BROOKLYN                               | NY         | UNITED STATES |                                 | Active            |
|                                      | WESTLEY PEMBERTON                 | PRATI INST TAX ID 118659 | xxxx-xxxX-0164-1531 | BROOKLYN                               | NY         | UNITED STATES | Controller's Office Page 1 of 1 | Active<br>Page Go |

5. Enter the date range you're reviewing on the next screen:

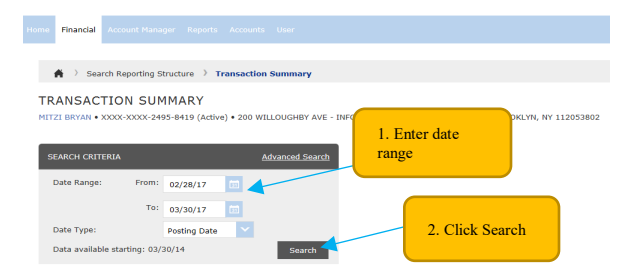

6. You will be navigated to the "Transaction Summary" screen. You can start reviewing the transactions by clicking on the "Accounting Detail" icon **>** to review the coding, and clicking "View Receipt" icon to review the attached receipt. Once you have completed your review click on the "Approved" box

| SEARCH CRITE                               | RIA.               |            | Advanced Search                                  | 1                                                    | After review                                                                                                    |                                              |                                                                                                    |
|--------------------------------------------|--------------------|------------|--------------------------------------------------|------------------------------------------------------|----------------------------------------------------------------------------------------------------|----------------------------------------------|----------------------------------------------------------------------------------------------------|
| Date Range:                                | From: 02/3         | 28/17      |                                                  |                                                      | completed check the                                                                                                    |                                              | "View                                                                                                    |
| Date Type:                                 | To: 03/:           | 30/17 100  |                                                  |                                                      | "Approved" box                                                                                                    |                                              | Receipt" icon                                                                                                    |
| Date type:                                 | atarting: 03/30/14 | ang Date   | Search                                           |                                                      |                                                                                                    |                                              | 1                                                                                                    |
|                                            |                    |            |                                                  |                                                      |                                                                                                    |                                              |                                                                                                    |
|                                            |                    |            |                                                  |                                                      |                                                                                                    |                                              | \<br>\                                                                                                    |
| EARCH R                                    | ESULTS             | _          |                                                  |                                                      |                                                                                                    |                                              |                                                                                                    |
| EARCH R                                    | ESULTS             |            |                                                  |                                                      |                                                                                                    |                                              | Search Yota                                                                                                    |
|                                            | ESULTS             | _          |                                                  |                                                      |                                                                                                    |                                              | Search Yota<br>Page 1 of 1 Page                                                                                             |
|                                            | Reviewed           | Approved   | Posting Date                                     | Iransaction Date                                     | Description                                                                                                    | Transaction Amount                           | Search Tota<br>Page 1 of 1 Dage<br>Lax Amount Additional Inc. mation                                                        |
|                                            | Reviewed           | Approved   | Postong Date                                     | Transaction Date<br>03/02/17                         | Pescription<br>Two=Trief Worker Inv-<br>Table 386 0900, NY -11327                                                         | Transaction Amount<br>209.45                 | Search Yole<br>Page 1 of 1 Dage<br>Lax Amount Additional Internation                                                        |
| EARCH R<br>Isoaand All I collect<br>Totall | Reviewed           | Approved   | Posting Date<br>03/02/17<br>02/06/17             | Transaction Date<br>03/02/17<br>03/05/17             | Description           TWC~THE WARNER NYC           716-359-0960, NY-31377           SHOORTEGATEWAYCEWITHS1                | Transaction Amount<br>269-45<br>1.09         | Gearch Tol<br>Page 1 of 1 Page<br>Tax Amount Additional Infi Instion                                                        |
| EARCH R                                    | Reviewed           | Approved 2 | Poteing Date<br>03/02/17<br>03/06/17<br>03/20/17 | Transaction Date<br>03/02/17<br>03/05/17<br>03/17/17 | Description<br>Type CTIDEs Waanse pyc<br>716:556-560, HY 11377<br>BROOM TYPE AND AND AND AND AND AND AND<br>REY FOOD 1000 | Transaction Amount<br>299.45<br>1.99<br>2.39 | Page 1 of 1 Page<br>2.02. Amount Additional Inc.<br>3.0<br>6.0<br>6.0<br>6.0<br>6.0<br>6.0<br>6.0<br>6.0<br>6.0<br>6.0<br>6 |

"Accounting Detail" icon

7. Click "Save" icon to save the action. Once saved the "Reviewed" box locks, "Locked" icon appears, and the "Approved" box grays out.

| 🖌 👌 Search                                                      | Reporting Structure                                                                                                    | > Transac                 | tion Summary           |                            |                                                |                    |                                   |  |  |  |
|-----------------------------------------------------------------|----------------------------------------------------------------------------------------------------|---------------------------|------------------------|----------------------------|------------------------------------------------|--------------------|-----------------------------------|--|--|--|
| Financial Trans                                                 | action successfully m                                                                                                    | odified.                  |                        |                            |                                                |                    |                                   |  |  |  |
| TRANSACTI<br>WESTLEY PEMBERT                                    | ON SUMMAR'                                                                                                    | <b>Y</b><br>54-1531 (Acti | ve) • Controller's Off | ice • 200 WILLOUGHBY AVE - | ISC BLD 4TH FLOOR • BROOKLYN, NY               | 112053802          |                                   |  |  |  |
| SEARCH CRITERI<br>Date Range:<br>Date Type:<br>Data available s | SEARCH CRITERIA     Advanced Search       Date Range:     From:     02/28/17       To:     03/30/17     T       To:     03/30/17     T       Date Type:     Posting Date     V       Date available starting:     02/30/14     Search |                           |                        |                            |                                                |                    |                                   |  |  |  |
| SEARCH RE                                                       | SULTS                                                                                                    |                           |                        |                            |                                                |                    |                                   |  |  |  |
| Expand All   Collapse                                           | AI                                                                                                    |                           |                        |                            |                                                |                    | Search Total: 275.65              |  |  |  |
| S 🔒 🖸                                                           |                                                                                                    |                           |                        |                            |                                                |                    | Page 1 of 1 Page Go               |  |  |  |
| Detail                                                          | Reviewed                                                                                                    | Approved                  | Posting Date           | Transaction Date           | Description                                    | Transaction Amount | Tax Amount Additional Information |  |  |  |
| <b>4 I</b>                                                      |                                                                                                    | Ø                         | 03/02/17               | 03/02/17                   | TWC*TIME WARNER NYC<br>718-358-0900, NY -11377 | 269.45             | B.                                |  |  |  |
| <u> </u>                                                        |                                                                                                    |                           | 03/06/17               | 03/05/17                   | SHOPRITEGATEWAYCENTRS1<br>BROOKLYN, NY -11239  | 1.99               | <b>b</b> .                        |  |  |  |
| <u> </u>                                                        |                                                                                                    |                           | 03/20/17               | 03/17/17                   | KEY FOOD 1900<br>BROOKLYN, NY -11205           | 2.39               | B.                                |  |  |  |
| <u>41 &gt;</u>                                                  |                                                                                                    |                           | 03/20/17               | 03/18/17                   | USPS KIOSK 3508789567<br>BROOKLYN, NY -11201   | 1.82               |                                   |  |  |  |
| 2 8 3                                                           |                                                                                                    |                           |                        |                            |                                                |                    | Page 1 of 1 Page Go               |  |  |  |

If there are questions or need additional information regarding a charge please let the Cardholder know.

If you accidently checked off a box and need to have it re-opened please contact the Program Administrator.

#### eStatements:

1. You will not be receiving paper statements from Chase. If you need to access eStatements select 'Account Statements' under the "Reports and Data Files" on the right side of the home page screen. Here are the steps for cardholder and supervisor to access the statements.

#### **Cardholder Statement Access:**

| Home My Profile Account Manager                                | Account Activity                             |                 |                |                                 |                |
|----------------------------------------------------------------|----------------------------------------------|-----------------|----------------|---------------------------------|----------------|
| User Role: Cardholder - X000000000004463                       | Transaction<br>Summary                       | Application: Sr | sart Data      | ×                               |                |
| ACTIVITY                                                       | Account<br>Information                       |                 | REP            | DRTS & DATA FILES               |                |
| ALERTS & NOTIFICATIONS<br>Previous 30 days                     | Summary                                      | o               | ₽₀             | SCHEDULED REPORTS >             |                |
| MOST RECENT POSTING DAT     No transaction found in the last 3 | Transaction<br>Allocation<br>Download/Update |                 |                | COMPLETED REPORTS >             |                |
| O TOTAL TRANSACTIONS ><br>Previous 30 days                     | Cost Allocation ><br>Management              | o               |                | DATA FILES >                    |                |
| 0 REVIEWED TRANSACTIONS<br>Previous 30 days                    | Schedule Report                              | a               |                | ACCOUNT STATEMENT >             |                |
|                                                                | Completed<br>Reports                         |                 |                | T                               |                |
|                                                                | Scheduled<br>Reports                         |                 |                |                                 | More           |
| REVIEW REQUIRED                                                | Account Statements                           |                 |                | Click on "Account<br>Statement" | Total Items: 0 |
|                                                                | Manage ><br>Receipts                         | No              | data available |                                 |                |

On the next screen, click on the statements you want to view/print.

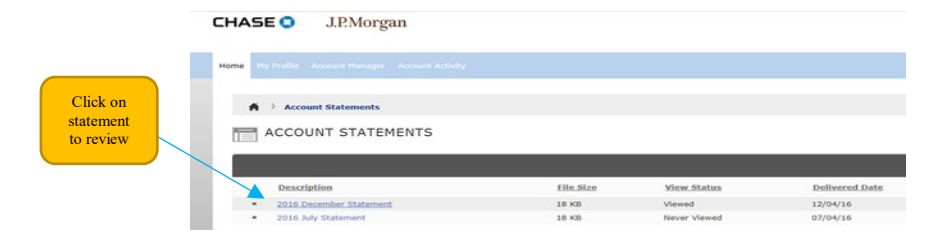

#### **Supervisor Statement Access:**

Click on **Financial** > **Account Statements** to access cardholder's statements.

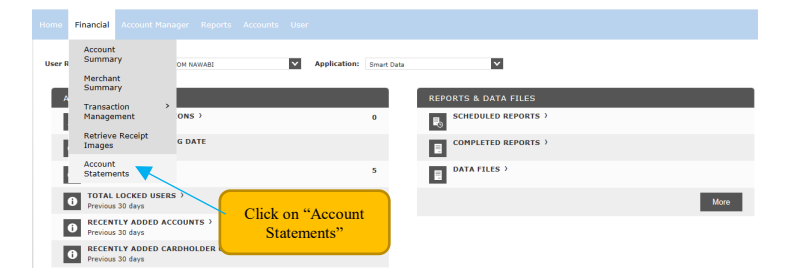

On the next screen, click on the Search By: dropdown and select "All (Account)" and then click search. Select the individual cardholder the statements then appear to view/print.

| Select<br>cardholder | Transal     Account Hanager     Reports     A       Image: Account Hanager     Reports     A       Image: Account Hanager     Reports     A       Image: Account Hanager     Reports     A       Image: Account Hanager     Reports     A       Image: Account Hanager     Reports     A       Image: Account Hanager     Reports     A       Image: Account Hanager     Reports     A       Image: Account Hanager     Reports     A       Image: Account Hanager     Reports     A       Image: Account Hanager     Reports     A       Image: Account Hanager     Reports     A       Image: Account Hanager     Reports     A | URE 1. Click<br>dropdown box<br>and select All<br>Account | Search              | QUICK LINK<br>Recently Viewed: None |       | Ø             | S<br>Page 1 of 1    | elect a Quick Link<br>Page Co |
|----------------------|----------------------------------------------------------------------------------------------------|-----------------------------------------------------------|---------------------|-------------------------------------|-------|---------------|---------------------|-------------------------------|
|                      | Cardholder Name 1                                                                                                    | Cardholder Name 2                                         | Account Number      | City                                | State | Country       | Reports To          | Status                        |
|                      | CATHLEEN KENNY                                                                                                    | PRATT INSTITUTE                                           | XXXX-XXXX-2482-3522 | BROOKLYN                            | NY    | UNITED STATES |                     | Active                        |
|                      | LAUREL VOSS                                                                                                    | PRATT TAX EXEMPT118659                                    | XXXX-XXXX-8401-9238 | BROOKLYN                            | NY    | UNITED STATES |                     | Active                        |
|                      | MITZI BRYAN                                                                                                    | PRATT INST TAX ID 118659                                  | XXXX-XXXX-2495-8419 | BROOKLYN                            | NY    | UNITED STATES |                     | Active                        |
|                      | PURCHASING DEPARTMENT                                                                                                    | WESTLEY PEMBERTON                                         | XXXX-XXXX-0345-0550 | BROOKLYN                            | NY    | UNITED STATES |                     | Active                        |
|                      | RICHARD SOTO                                                                                                    | PRATT INST TAX ID 118659                                  | XXXX-XXXX-2494-2280 | BROOKLYN                            | NY    | UNITED STATES |                     | Active                        |
|                      | WESTLEY PEMBERTON                                                                                                    | PRATT INST TAX ID 118659                                  | XXXX-XXXX-0164-1531 | BROOKLYN                            | NY    | UNITED STATES | Controller's Office | Active                        |
|                      |                                                                                                    |                                                           |                     |                                     |       |               | Page 1 of 1         | Page Go                       |

Statement for view/print:

|           | Но | me Financia  | l Account Manager R       |                   |           |              |                |
|-----------|----|--------------|---------------------------|-------------------|-----------|--------------|----------------|
|           |    |              |                           |                   |           |              |                |
|           |    | <b>≜</b> > s | earch Reporting Structure | > Account Stateme | ants      |              |                |
|           |    |              | OUNT STATEME              | NTS               |           |              |                |
|           |    |              |                           |                   |           |              |                |
|           |    | De           | scription                 |                   | File Size | View Status  | Delivered Date |
| Click on  |    | 20           | 17 March Statement        |                   | 19.3 KB   | Never Viewed | 03/04/17       |
| chek on   |    | * 20         | 17 January Statement      |                   | 18.9 KB   | Never Viewed | 01/04/17       |
| statement |    | × 20         | 16 August Statement       |                   | 19.2 KB   | Never Viewed | 08/04/16       |
| to review |    | × 20         | 16 June Statement         |                   | 18.8 KB   | Never Viewed | 06/04/16       |
|           |    | × 20         | 16 May Statement          |                   | 18.9 KB   | Never Viewed | 05/04/16       |
|           |    | × 20         | 16 April Statement        |                   | 18.9 KB   | Never Viewed | 04/04/16       |

## Sales Tax Exemption:

We are exempt from sales tax on purchases of goods and services made in NYS (ie lodging, supplies, local transportation, car rental, food purchases, etc.). It is the responsibility of the cardholder to ensure that sales tax is not charged when making a purchase with the procurement card (the NYS tax exempt number is indicated on the face of the card). If vendor requires our sales tax exempt form (ST-119.1) please request a copy from the Comptroller's Office (Bing Fraser ext. 5913).

If NYS sales tax is charged, it is the cardholder's responsibility to promptly request a credit (*Although, Pratt may not be exempt from sales tax for out of state purchases,, the cardholder should still inquire the vendor if we are entitled to an exemption as a non-profit entity*).

## Handling Disputed Items / Returning Items:

It is the responsibility of the cardholder to follow-up on any erroneous charges, returns or adjustments, a dispute with a supplier, and to ensure proper credit is given. In the event of fraud notify Chase immediately then the Program Administrator. For an in-person purchase, return the item directly to the supplier and obtain a credit receipt. Cash refunds are prohibited.

## Inappropriate Card Use / Card Abuse:

Inappropriate use of the card will result in restriction, revocation or cancellation of the card. Requests for reissuance of a cancelled card will be subject to a thorough review.

Policy violations include, but are not limited to:

- Purchasing items for personal use
- Using card for personal (not business) travel and entertainment
- Failure to submit proper documentation (i.e. travel-associated documents)

The P-Card should not be used as a means to circumvent Pratt Institute's purchasing guidelines and procedures. For best prices/discounts and reliability of vendor services (returns/defects/damages) you should go through our Purchasing Department first.

If you have any questions or concerns regarding unauthorized or inappropriate card use, contact the Program Administrator.

#### Purchases not Allowed on the Procurement Card:

The P-Card should be used to buy business related goods and services that typically cost up to \$500 that are within the guidelines of Pratt Institute's purchasing guidelines and procedures.

Examples of what the P-Card must not be used for:

- > Alcoholic Beverages
- Capitalized Equipment (\$5,000 or more)
- Cash Advances
- Computers, Mobile Phones, Software, Web Hosting & etc (contact the IT Service Desk x3765 for the "PurchaseIT guideline" as well as for approval)
- Consultants and Speakers Fees/Honorariums
- Controlled Substances (Prescription Drugs, Narcotics, etc.)
- Donations
- Fines, Late Fees or Penalties
- Gift Cards / Gift Certificates / Gifts For Retirements
- Personal Items
- Specialty Retail/Financial and/or Professional Services
- Split Transactions (purchases costing more than the cardholder's single purchase limit, which are split among multiple transactions to circumvent required authorized approvals)

## **Protecting the P-Card:**

Keep your card in a secure location and keep your card number confidential. Exercise caution in sharing your account information. It is the cardholder's responsibility to properly secure the card at all times to avoid misuse by unauthorized parties. Make sure

the card is returned to you after each charge and verify the returned card has your name on it.

## Validation:

Card Activation: Sign and activate the card immediately upon receipt. The cardholder must register in <u>SmartData</u> within two days of the issuance of the P-Card to avoid cancellation of their JP Morgan Chase Procurement Card. When the expiration date has passed and/or after you have received a new card, return the expired card to the Program Administrator.

## Lost/Stolen P-Card:

If the card is lost or stolen, contact the bank's 24 hour toll free number at (800)-316-6056 outside the US at (847)-488-3748. The cardholder is also required to contact the Program Administrator (718-687-5913).

## **Ownership and Cancellation of the Card:**

The procurement card remains the property of Pratt Institute and JPMorgan Chase. It may not be transferred to, assigned to, or used by anyone other than the designated cardholder.

**Transfers**: Cardholders who transfer to a new position must notify the Program Administrator. If the new position requires the use of the procurement card, the Program Administrator will update the user information. If the card is not required in the new position, it should be returned to the Program Administrator for cancellation.

*Separation*: Prior to separation from the Pratt Institute, cardholders must surrender their card to the Program Administrator.

JPMorgan Chase or Pratt Institute may suspend or cancel cardholder privileges at any time for any reason. The cardholder will surrender the card upon request to the Controller or the Program Administrator. Use of the card or account after notice of its cancellation may be fraudulent and may be cause for Pratt Institute to take legal action.

## Procurement Card Program Support Team:

Program Administrator: Bing Fraser, Sr. Staff Accountant (bgwie@pratt.edu; x5913)
Serves as your primary contact for questions or issues resulting from use of the card as well as the use of the JP Morgan Chase online system, the "SmartData". The link for SmartData

### **Out of Pocket Expense Reimbursement**

For out of pocket expense reimbursements please submit your expenses electronically by logging into <u>eforms</u> following these directions:

Login to Expense Reimbursement.

The site appears as follows:

| <ul> <li>← → C<sup>a</sup></li></ul> | s.pratt.edu/lincdoc/doc/run/pratt/FINPV_ER | ··· 🖂 🕁          | Q Search | II\ ⊕ ₩. ≡ |
|--------------------------------------|--------------------------------------------|------------------|----------|------------|
|                                      | P O W E                                    | NED BY<br>WARE   |          |            |
|                                      |                                            |                  |          |            |
|                                      |                                            |                  |          |            |
|                                      | oneKey Login                               | one <b>Pratt</b> |          |            |
|                                      | password: login                            | workflow         |          |            |

Type your one-key to log-in

Select "Expense Reimbursement" and fill out the required field. Attach any supporting documents with the request.

| Pratt                                                                                                    |                                                                                                    |                                  |  |  |
|----------------------------------------------------------------------------------------------------|----------------------------------------------------------------------------------------------------|----------------------------------|--|--|
|                                                                                                    |                                                                                                    |                                  |  |  |
| Expense Reimbursement &<br>For reimbursable business exp                                                                                                    | Cash Advances<br>enses and/or non-travel business events.                                                                                                    |                                  |  |  |
| <ul> <li>Please complete all required</li> <li>Attach all supporting does</li> <li>Selected fiscal year mustic submit and digitally significant submit and digitally significant support and support support suppo</li></ul> | ired fields<br>cumentation, such as, invoices, receipts, etc<br>t be consistent with invoice/receipt date(s)<br>ing the yourbar.                                                                         |                                  |  |  |
| Please be aware that the reimb<br>expense. All requests must be                                                                                                    | ursement amount is subject to change based on the legitimacy of business<br>esianed by the pavee and approved by the department's budgetary officer.                                                     |                                  |  |  |
| An email confirmation containing all supporting documentation will be sent to the payee and the request will<br>automatically be transmitted to the appropiate budget officer and accounts payable for processing. You can<br>follow the progress of your request at any time by searching in DocuWare.                                                                                                    |                                                                                                    |                                  |  |  |
| Need help eSigning? Watch ou                                                                                                    | 30 second video on how to apply your onePratt digitally signature.                                                                                                    |                                  |  |  |
|                                                                                                    | powered by one <b>Pratt</b> workflow                                                                                                    |                                  |  |  |
| Expense Reference<br>Number                                                                                                    | 190328123110                                                                                                    | Select Expense<br>Reimbursement. |  |  |
| I need to request                                                                                                    | •                                                                                                    |                                  |  |  |
|                                                                                                    | Expense Reimburgement  windburgement   windburgement besiness expenses have occurred  Cash Advance Request  requesting advance to cover a form  submitting expenses for which an advance was distributed |                                  |  |  |
|                                                                                                    |                                                                                                    |                                  |  |  |

Please contact Jesu-Belle Cunningham at jmelocot@pratt.edu or at x:3738 if you have inquiries regarding out of pocket expense reimbursement and contact Fausto Rivera at x: 3609 for inquiries regarding eforms.

## **Reclassification:**

For reclassification please submit your reclassification electronically by logging into <u>eforms</u> following these directions:

Login to <u>Reclassification</u>.

The site appears as follows:

| h er - e         |              |           |
|------------------|--------------|-----------|
| to Slice Gallery |              |           |
|                  | POWE         | RED BY    |
|                  | LINC         | WARE      |
|                  |              |           |
|                  |              |           |
|                  |              |           |
|                  |              |           |
|                  |              |           |
|                  | oneKey Login |           |
| username:        |              | one Dratt |
| password:        |              |           |
| password.        |              | WORKTIOW  |
|                  | login        |           |
|                  |              |           |

Type your one-key to log-in.

Select "Reclassification Request" and fill out the required field. Attach any supporting documents with the request.

| FIGII                  |                                               |   |                                    |
|------------------------|-----------------------------------------------|---|------------------------------------|
|                        | Request Form                                  |   |                                    |
| Use this form to submi | Printing Charge Backs or for Reclassification |   | Select Reclassificatio<br>Request. |
| Requests.              |                                               |   |                                    |
| Form Type              |                                               | _ |                                    |
| Form Type              | Select one from the list.                     |   |                                    |

Please contact Jacob Lokoff at x: 6845 for inquiries regarding "reclassification".

I understand that as a Procurement Card Cardholder, I act as a Purchasing Agent for Pratt Institute; therefore, I must adhere to all Pratt Institute's purchasing policies and procedures. I understand and agree to the extent I do not abide by the policies and procedures outlined in the Guide I will be held personally responsible and liable for my negligence in accordance with the policies and procedures outlined in the Guide.

Employee's Name / Pratt ID number / Title:

Employee's signature/date:

Designated Supervisor's Name:

The success of the Procurement Card Program and its continuing use depends on your participation and cooperation. Please be sure to read and follow the program guidelines as specified within the P-Card Policies & Procedures Guide.

#### The undersigned requests that a commercial card be issued to the applicant:

Department Head Name:

Department Head signature/date:

The JPMorgan Chase P-Card will be issued within seven days after receipt of the acknowledgement form by the Program Administrator.

Cardholders must sign into the online tool <u>SmartData</u> within two days of the issuance of the P-Card to avoid cancellation of their JPMorgan Chase P-Card.

CREDIT LIMIT (\$3,000 maximum) \$\_\_\_\_\_

DEPARTMENT DEFAULT BUDGET NUMBER: \_\_\_\_\_

Other BUDGET NUMBERs:

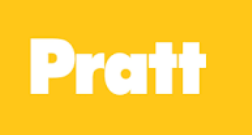

**Pratt Institute** 

## Missing Receipt Affidavit (MRA)

|                 | _ |
|-----------------|---|
| ardholder Name: |   |
| epartment Name: |   |
|                 |   |
| endor Name:     |   |

Date of Purchase:

| Items Purchased and Description | Total Price |
|---------------------------------|-------------|
|                                 |             |
|                                 |             |
|                                 |             |
|                                 |             |
|                                 |             |
| Receipt Total:                  |             |

Nature of expense (please be specific and detailed):

Additional Comments/Explanation:

By signing below, I certify that the above goods/services were purchased via Procurement Card/or personal funds and the goods/services were for official Pratt Institute business.

Cardholder Signature:

Date:

By signing below, I certify that I have approved the above purchases and the purchases were for official Pratt Institute business.

Supervisor Signature:

Page | 22 of 22